# PHILIPS

# DreamMapper

Guia do usuário do aplicativo da Web

15 de janeiro de 2018

| ~  |    | •    |
|----|----|------|
| Su | ma | irio |
| 00 |    |      |

| Tela Sono                        | 1          |
|----------------------------------|------------|
| Como navegar                     | . 2        |
| Alteração de categorias de dados | . 3        |
| Visualizar um relatório          | . 3        |
| Ver detalhes adicionais          | . 4        |
| Interações no gráfico            | . 5        |
| Tela Feed                        | 8          |
| Tela Aprender                    | 8          |
| Guia Apneia                      | . 8        |
| Guia Equipamento                 | . 8        |
| Guia Resolução de problemas      | . 8        |
| Tela Objetivos                   | 8          |
| Tela Treino                      | 8          |
| Tela Lembretes                   | 9          |
| Tela Configurações               | 9          |
| Guia Conta                       | .9         |
| Guia Preferências                | .9         |
| Guia Máscara                     | .9         |
| Guia Ligação de dados            | . 9        |
| Tela Ajuda 1                     | L <b>O</b> |
| Guia Perguntas frequentes1       | 10         |
| Guia Suporte1                    | 10         |
| Guia Sobre1                      | 10         |

© Koninklijke Philips N.V., 2018. Todos os direitos reservados.

# Bem-vindo!

Bem-vindo ao DreamMapper<sup>1</sup>. Veja algumas dicas para se familiarizar com este aplicativo interessante.

## Tela Sono

Quando você faz login pela primeira vez no DreamMapper, a tela "Sono" é exibida. A data padrão é a <u>data atual</u>. Os dados são apresentados em uma das três categorias: IAH, Uso e Ajuste da máscara. Uso é a categoria padrão. O gráfico abaixo de cada categoria mostra os valores para um período de 14 dias que inclui o dia exibido. O gráfico destaca o dia selecionado atualmente em azul escuro.

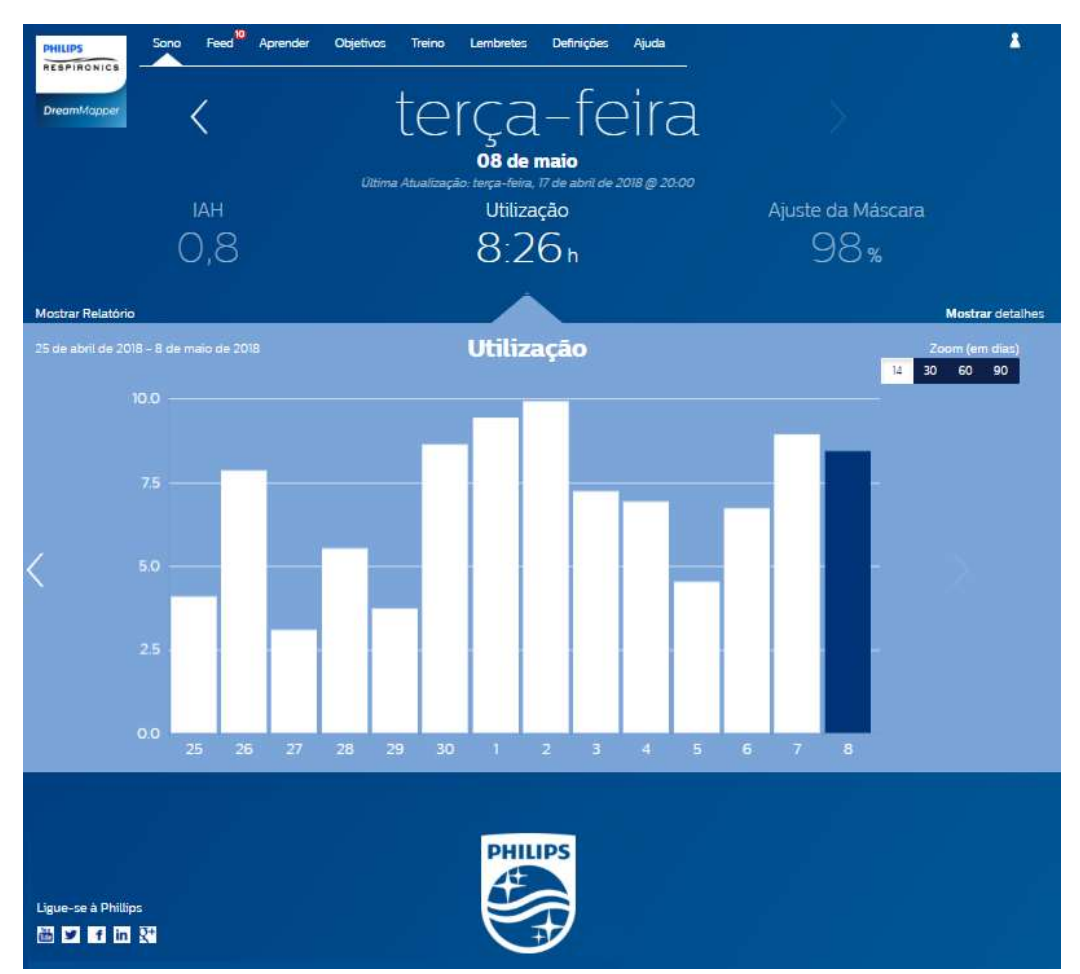

<sup>&</sup>lt;sup>1</sup> DreamMapper é a próxima geração do aplicativo SleepMapper da Philips

#### Como navegar

#### Alteração da data: clique nas setas

Para voltar ou avançar no tempo, clique nas setas ("<", ">") localizadas ao lado da data. Quando você altera a data, a barra realçada no gráfico reflete a data selecionada. O DreamMapper pode mostrar dados de qualquer dia entre a data do registro e hoje.

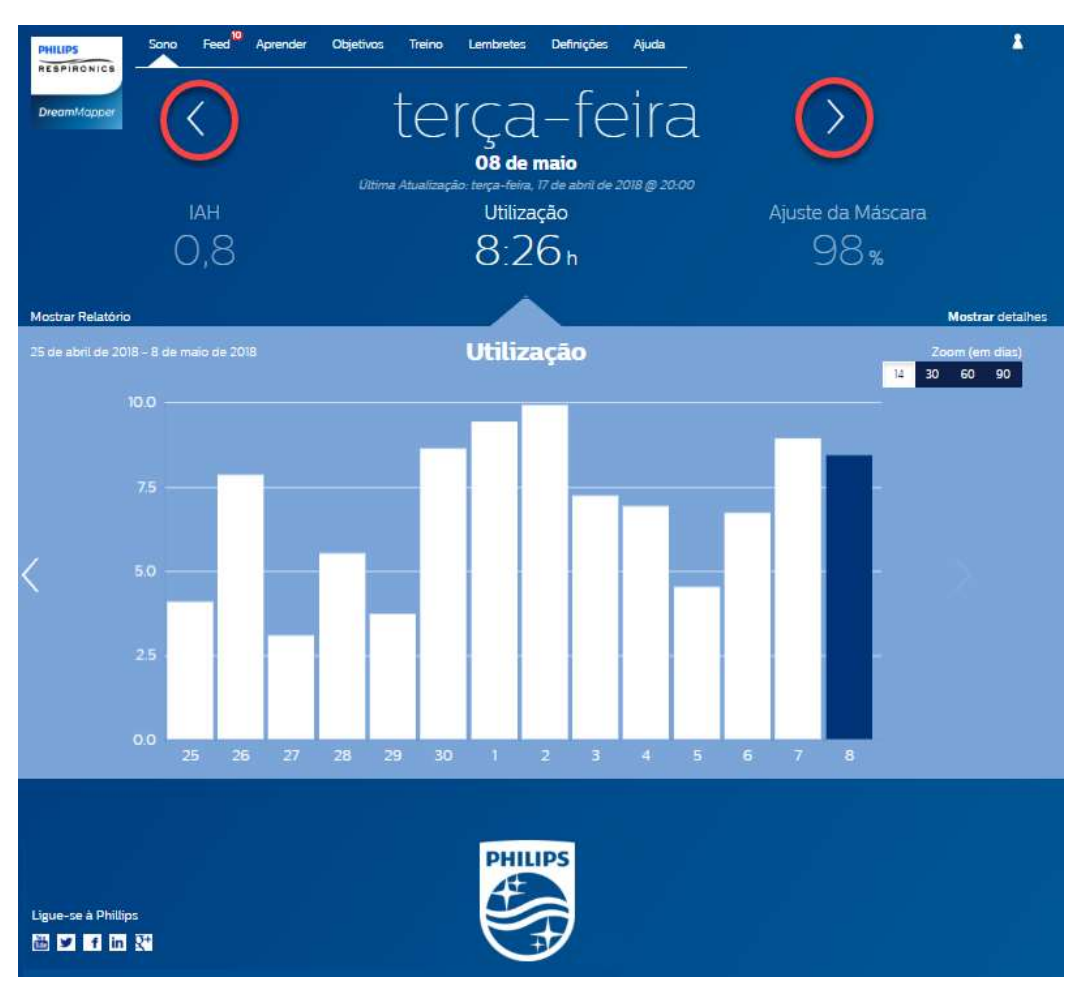

#### Alteração de categorias de dados

#### Para alterar a categoria e o gráfico: clique na categoria desejada

Para ver os detalhes de IAH ou Ajuste da máscara, clique no rótulo ou valor da categoria. A realização dessa ação também altera o gráfico.

| PHILIPS           | Sono Feed <sup>10</sup> Aprende | er Objetīvos Treino Lembretes Definições Ajuda                               |                   |
|-------------------|---------------------------------|------------------------------------------------------------------------------|-------------------|
| DreamMapper       | <                               | terca-feira                                                                  | $\geq$            |
|                   |                                 | 08 de maio<br>Vitima Atualização: terca-feira, 17 de abril de 2018 (8) 20:00 | $\frown$          |
|                   | IAH                             | Utilização                                                                   | Ajuste da Máscara |
|                   | 0,8                             | 8:26 h                                                                       | 98%               |
| Mostrar Relatório |                                 |                                                                              | Mostrar detailhes |

#### Visualizar um relatório

Para visualizar um relatório de resumo que mostra Uso, IAH e Ajuste da máscara.

Para visualizar o relatório, clique em "Mostrar relatório". Selecione uma **Data de término** e um **Período** para o relatório e clique no botão **Gerar relatório**. O relatório é exibido. Você pode clicar no ícone PDF para criar um arquivo PDF. Para fechar a janela do relatório, clique no "X" no canto superior direito da janela.

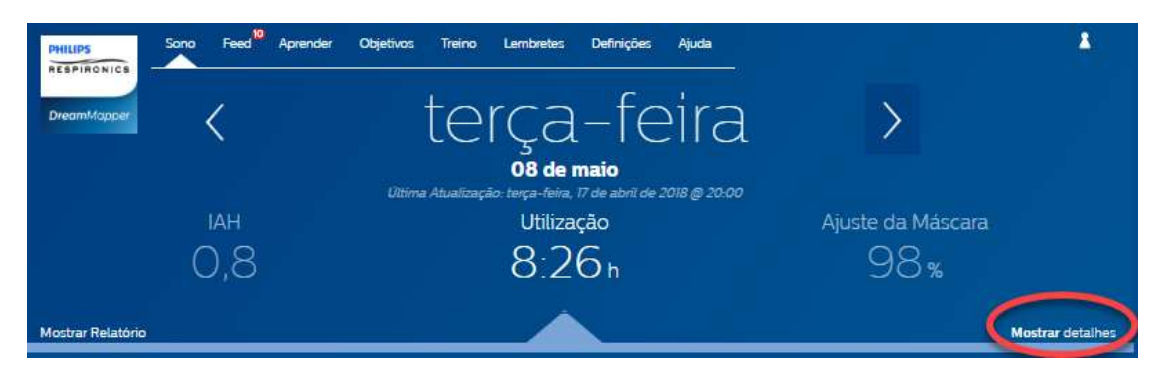

#### Ver detalhes adicionais

#### Para ver mais informações: clique em Mostrar detalhes

Para ver detalhes adicionais de um dia específico, clique em "**Mostrar** detalhes". Ao clicar, a página é expandida e detalhes adicionais são exibidos.

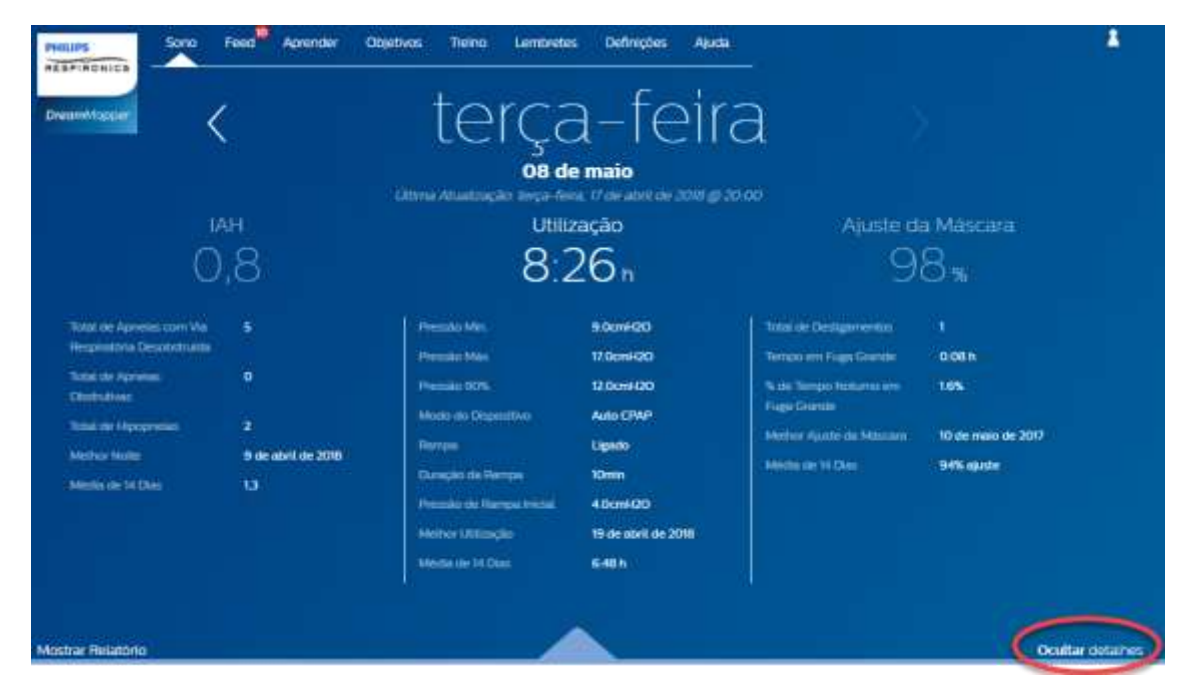

#### Para voltar à visualização simplificada: clique em Ocultar detalhes

#### Interações no gráfico

#### Alteração da data: clique em uma barra do gráfico

Ao visualizar o gráfico, também é possível clicar em uma barra do gráfico específica para acessar os dados no contexto da data em questão. Ao fazer isso, você pode voltar e avançar rapidamente para visualizar os dados específicos de uma determinada data que deseja ver. Isso é útil especialmente com o recurso de zoom do gráfico.

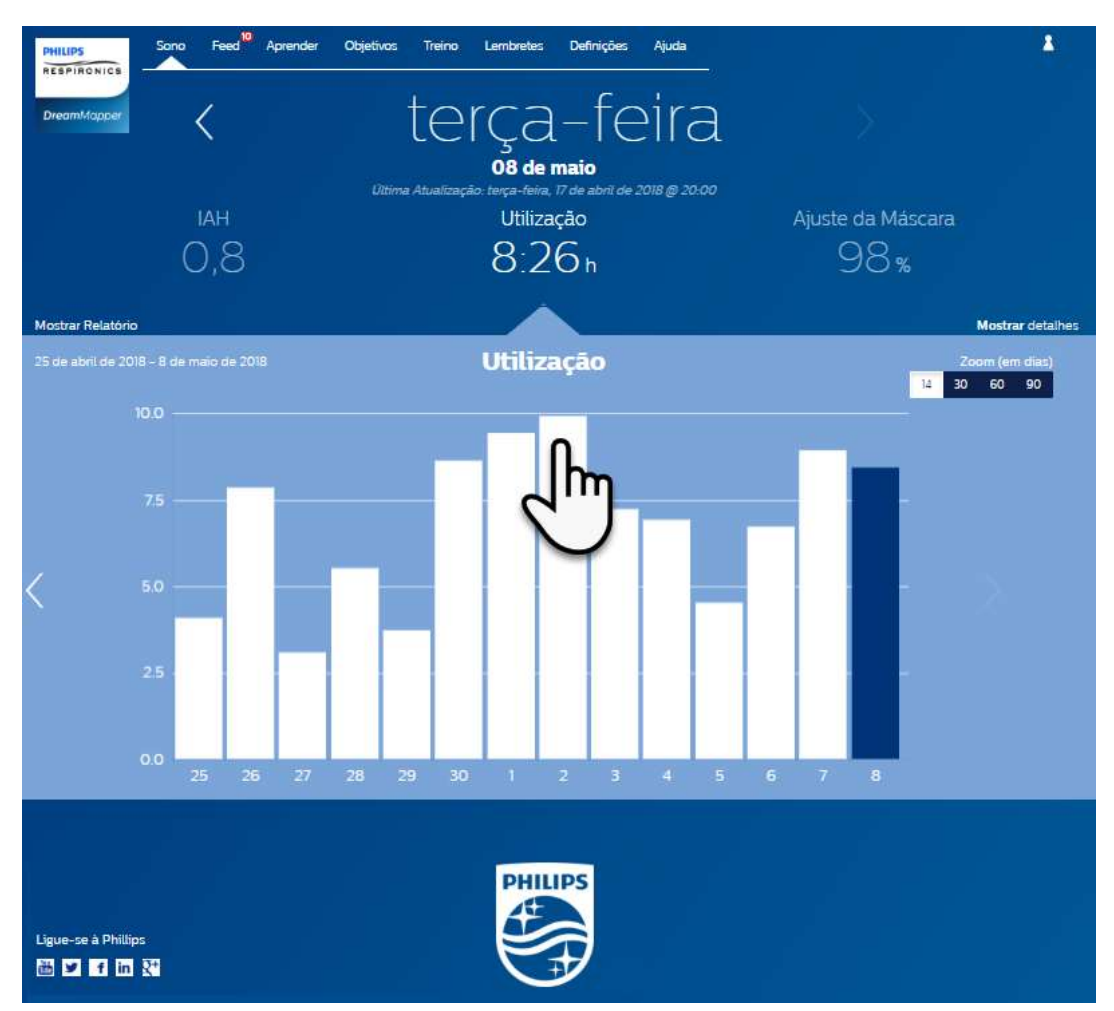

#### Alteração do zoom do gráfico: visualizações de 14, 30, 60 e 90 dias

O zoom do gráfico padrão é definido como 14 dias. Usando o controle de alternância no canto superior direito da barra do gráfico, é possível alterar para zooms de 30, 60 e 90 dias clicando no controle. O nível de zoom atual será realçado em branco. Para o zoom de 14 e 30 dias, os rótulos do eixo x terão os valores diários; contudo, ao se selecionar 60 ou 90 dias, somente os rótulos de semana serão exibidos. Também é preciso notar que o período selecionado atualmente no canto superior esquerdo da barra do gráfico é atualizado com base no nível de zoom atual do gráfico. Finalmente, o zoom do gráfico selecionado também atualizará as médias exibidas em Mostrar detalhes de cada categoria.

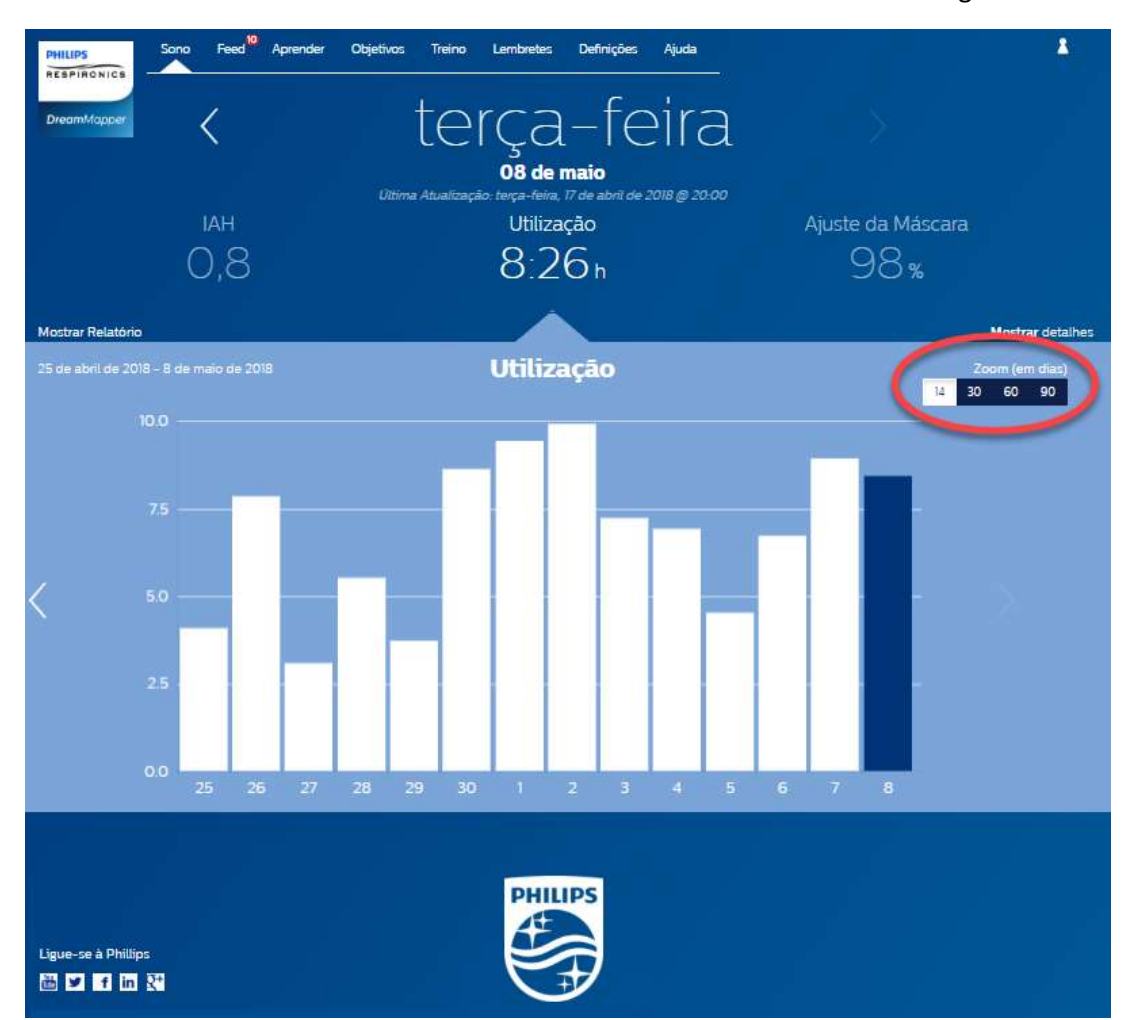

#### Informações exibidas ao passar o mouse sobre o gráfico

Ao passar o cursor do mouse sobre as barras do gráfico, você verá informações relacionadas ao dia em questão e à categoria.

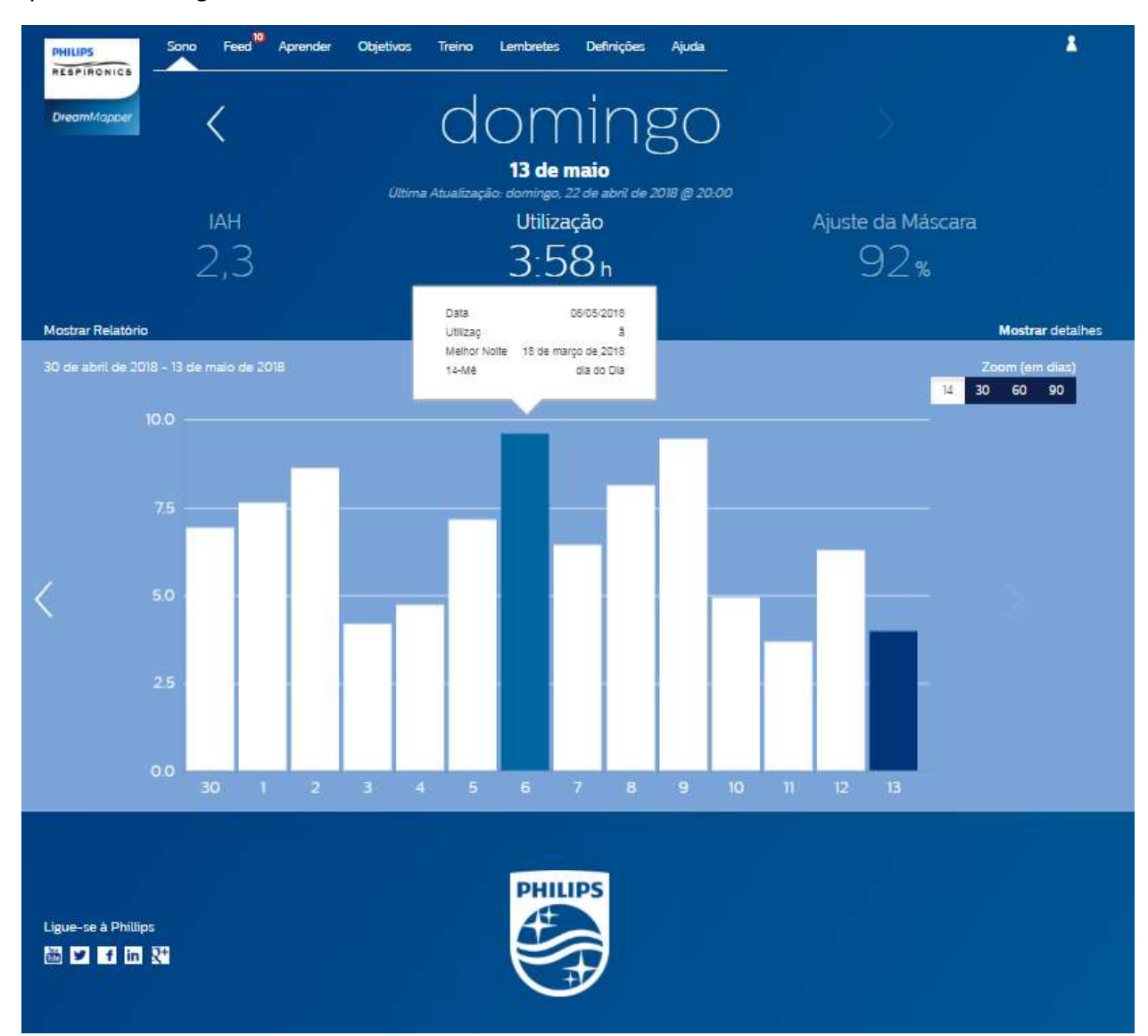

# Tela Feed

A seção Feed exibe notificações que foram enviadas para a sua conta: lembretes, alertas e recomendações. Tudo é ordenado por data. Clique no link **Clique aqui** em cada notificação para ver os detalhes.

# Tela Aprender

A seção Aprender contém links para outras informações úteis relacionadas a apneia do sono, uso do equipamento e solução de problemas.

#### Guia Apneia

Esta página contém links para vários vídeos que falam sobre as causas e o tratamento de apneia do sono.

#### Guia Equipamento

Esta página contém links para vídeos e guias on-line relacionados ao uso do equipamento de terapia e ao DreamMapper.

#### Guia Resolução de problemas

Esta página contém links para vídeos sobre os temas Problemas da máscara, Problemas de pressão do aparelho, Problemas do equipamento e Efeitos colaterais.

# Tela Objetivos

A tela Objetivos exibe várias categorias de objetivos mensais e pessoais:

- Dias com mais de 4 horas de utilização em um mês
- Dias consecutivos com utilização
- Dias consecutivos com mais de 4 horas de utilização
- Dias consecutivos com >75% de ajuste da máscara

Clique no símbolo ">" à direita de cada categoria para ver a definição e definir seus objetivos pessoais.

### Tela Treino

Esta página contém links para breves questionários e vídeos relacionados a motivação, risco cardíaco e sua opinião sobre apneia do sono e sonoterapia.

Clique no símbolo ">" à direita de cada tópico para ver um breve questionário e um vídeo.

# Tela Lembretes

Na tela Lembretes, você define os intervalos de tempo em que será lembrado para apagar os filtros Máscara, Umidificador, Tubo e Aparelho. Também é possível programar lembretes de acompanhamento. Os lembretes programados aqui serão apresentados na seção Feed.

Para "ativar" um lembrete, clique no botão

Depois, selecione um intervalo de tempo para o lembrete na lista suspensa: Monthly

Para o lembrete de acompanhamento, selecione ou insira uma data no espaço fornecido.

# Tela Configurações

A seção Configurações contém informações relacionadas a conta, preferências, máscara e conexões de dados.

#### Guia Conta

Clique no botão **Editar** para editar qualquer informação da sua conta, incluindo a alteração da senha atual. Também é possível adicionar um aparelho terapêutico secundário inserindo o número de série desse aparelho. Clique em **Salvar** para armazenar as alterações.

#### Guia Preferências

Use as opções desta seção para especificar como o DreamMapper deve entrar em contato para enviar informações importantes sobre seus dados de terapia.

- 1. Por padrão, a opção para receber e-mails está ativada:
- 2. Insira seu endereço de e-mail (e confirmação) nos espaços fornecidos.
- 3. Clique nos botões opra receber seus dados por mensagem de texto.
- 4. Se você optar por receber mensagens de texto, selecione uma operadora sem fio na lista suspensa e insira seu número de telefone no espaço fornecido.
- 5. Você também pode optar por receber notícias e informações sobre produtos e promoções da Philips.
- 6. Clique no botão **Aplicar** para salvar as seleções.

#### Guia Máscara

Use esta seção para especificar a máscara usada, e você receberá informações especificamente para essa máscara.

- 1. Clique no botão Editar.
- 2. Especifique a máscara que você tem selecionando o tipo e o modelo da máscara.
- 3. Clique no botão Salvar para salvar as seleções.

#### Guia Ligação de dados

Use esta seção para saber mais sobre os métodos de conexão de dados do DreamMapper. As opções disponíveis são cartão SD ou cabo USB (somente em alguns aparelhos), Modem e Bluetooth.

# Tela Ajuda

A seção Ajuda contém informações gerais sobre o DreamMapper, definições de terminologia sobre apneia do sono e sonoterapia e informações de contato da Philips.

#### Guia Perguntas frequentes

Algumas informações sobre o DreamMapper e sonoterapia podem ser novas ou desconhecidas para você. Na seção Perguntas frequentes, você encontrará definições para todos os campos exibidos no DreamMapper. Clique em qualquer um dos títulos de categoria exibidos para ver seu conteúdo.

#### Guia Suporte

Se você ainda tiver dificuldade para usar o DreamMapper, use as informações de contato exibidas na guia Suporte para obter ajuda. Queremos que você goste do DreamMapper tanto quanto nós.

#### Guia Sobre

Esta seção fornece o uso previsto do DreamMapper, cuidados aplicáveis, avisos e informações de contato adicionais da Philips.

#### Suporte do navegador

O aplicativo da Web funciona com estes navegadores: Internet Explorer 10.0 e superior, e as versões atuais do Firefox, do Chrome e do Safari.

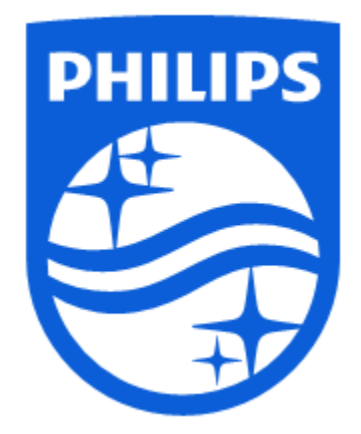

Suporte ao produto Telefone: 1 (855) 699-6276 ou 1 (724) 387-5036 E-mail: dreammapper.support@philips.com

Detalhes do patrocinador australiano: Philips Electronics Australia Ltd. 65 Epping Road North Ryde, Australia NSW 2113

Respironics Inc. 1001 Murry Ridge Lane Murrysville, PA 15668 EUA Respironics Deutschland Gewerbestrasse 17 82211 Herrsching, Alemanha [EC]REP]

GmbH & Co. KG

CE

1137899 R00 LB 1/15/2018 Português